## pushTAN: Adding a new device

If you have a new smartphone, you can set it up in just a few steps in the S-pushTAN app and connect it to your online banking. Important: To use this setup path, you need access to your existing S-pushTAN app. If it is no longer available, please use the instructions "pushTAN initial setup". This guide also applies to adding another device (maximum 5) to the device group.

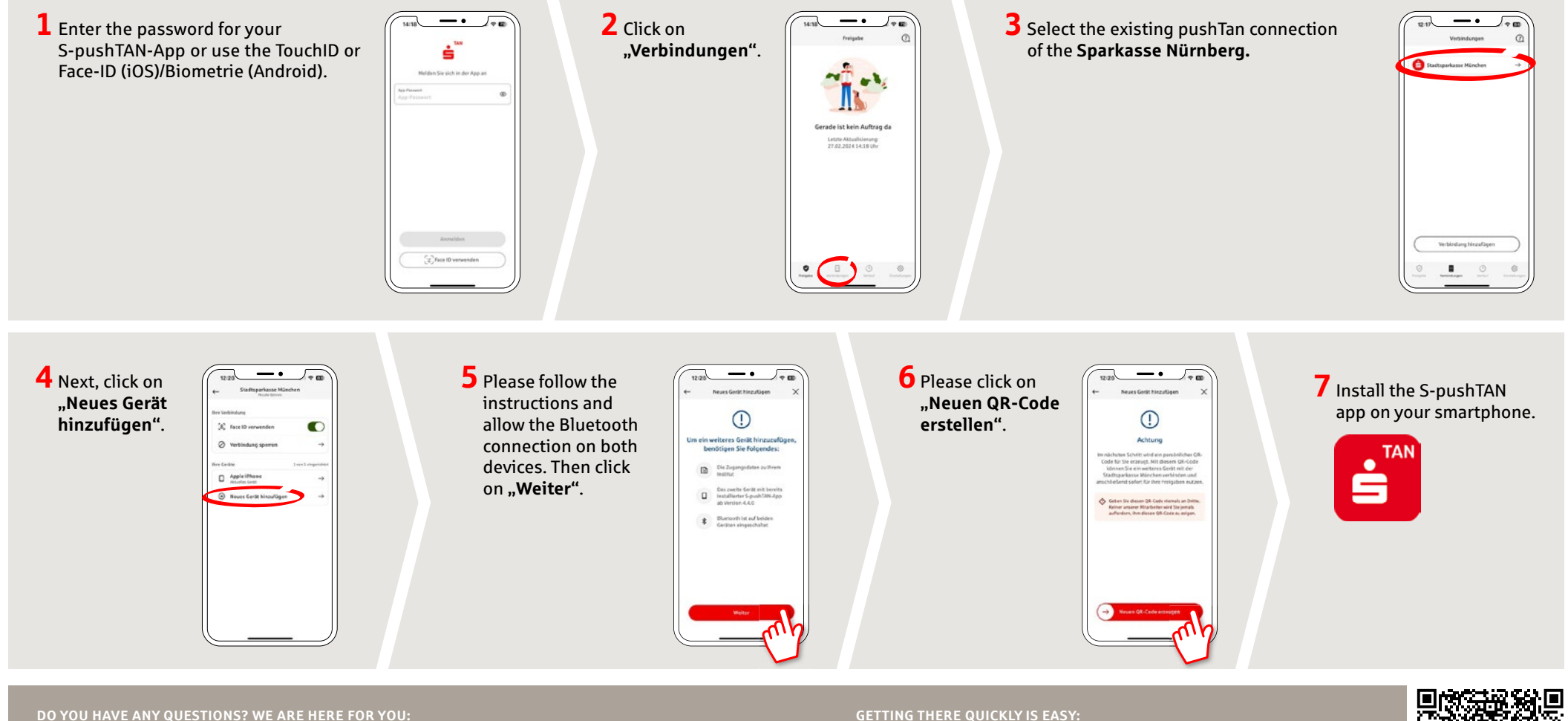

Phone: 0911 230-1000 E-Mail: info@sparkasse-nuernberg.de

Monday to Friday from 8-18 h

**GETTING THERE QUICKLY IS EASY:** 

Further online services of Sparkasse Nuremberg can be found at www.sparkasse-nuernberg.de/services

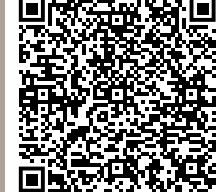

## pushTAN: Adding a new device

www.sparkasse-nuernberg.de

If you have a new smartphone, you can set it up in just a few steps in the S-pushTAN app and connect it to your online banking. Important: To use this setup path, you need access to your existing S-pushTAN app. If it is no longer available, please use the instructions "pushTAN initial setup". This guide also applies to adding another device (maximum 5) to the device group.

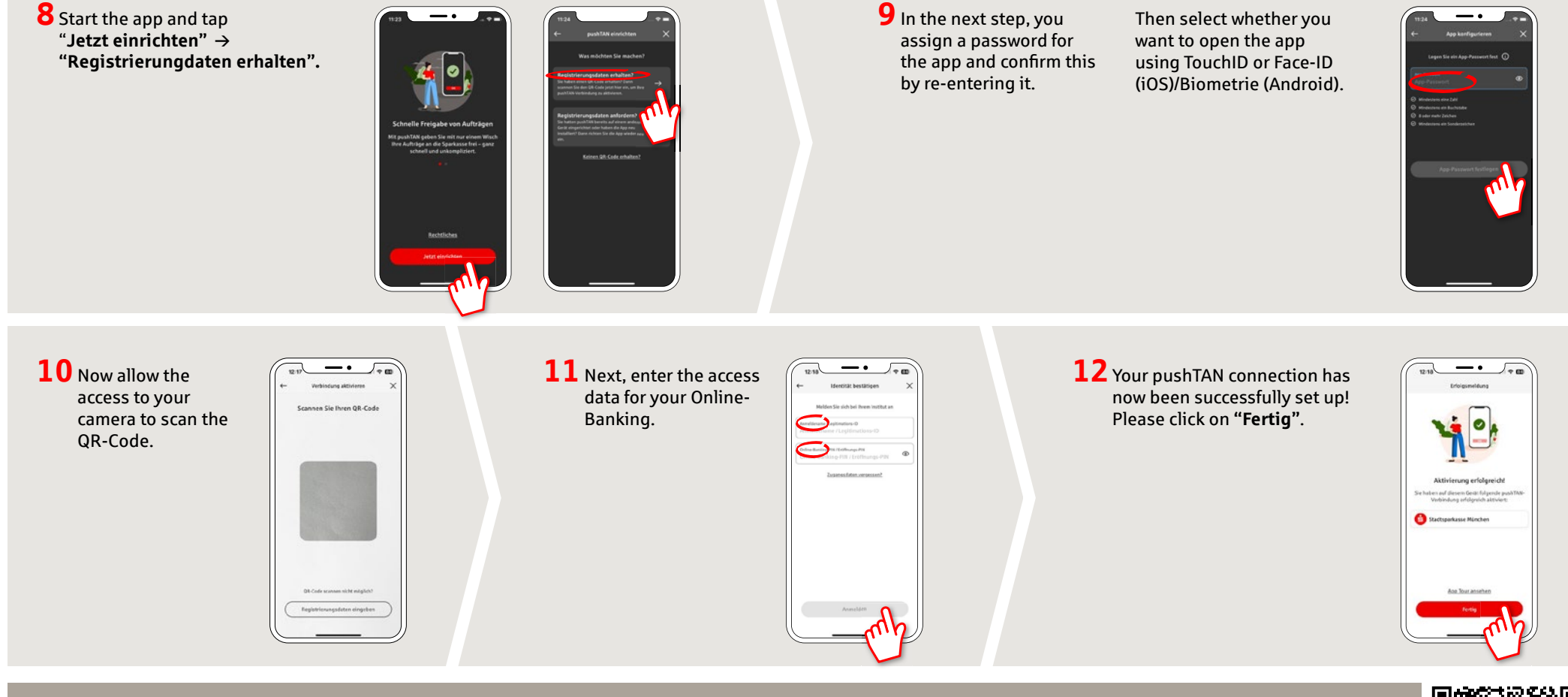

DO YOU HAVE ANY QUESTIONS? WE ARE HERE FOR YOU: Phone: 0911 230-1000 E-Mail: info@sparkasse-nuernberg.de

Consultation and service: Monday to Friday from 8-18 h **GETTING THERE QUICKLY IS EASY:** 

Further online services of Sparkasse Nuremberg can be found at www.sparkasse-nuernberg.de/services

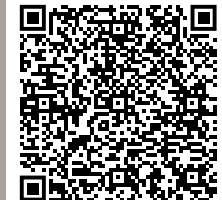